## **3. BEVESTIG DE 4. VOEG HET STEKKERBLOK** 1. VOORDAT U BEGINT **2. APP INSTELLEN KOPPELINGSMODUS** TOE 2 2. SELECTEER David s SI IM All Devices Master Bedroon **STEKKERBLOK** (IN 'BE') ംറ ② (0°0) (° °) Add Manually Auto Scar Add Device Email Phone U (°°) Register by email Smirt Wreless Camera 00 6 Smart Power Australia +6 00 H0000 **1. VOEG EEN NIEUW** Scan deze code of zoek naar APPARAAT TOE I agree with Service Agreement and Privacy Policy Cocoon Connect Zorg ervoor dat u het volgende hebt voordat u begint: 1. Een mobiel apparaat - Android (versie 4.1 of hoger) of iOS (versie 8 of hoger) 2. Fen stopcontact

3. Een Wi-Fi-verbinding (zorg dat u het wachtwoord bij de hand heeft) 4. Download de Cocoon Connect-app

Voor gedetailleerde instructies en video's gaat u naar www.balcolifestyle.com/belgium

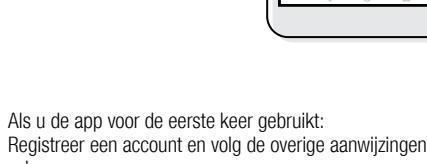

Registreer een account en volg de overige aanwijzingen op het scherm

- Het led-indicatielampje knippert rood/blauw
- Als u problemen hebt met deze stap, houdt u de interne resetknop 5 seconden ingedrukt en start u opnieuw
- Als u nog steeds problemen ondervindt, raadpleeg dan de handleiding

## 5. SLUIT HET STEKKERBLOK AAN OP WI-FI

## 6. STEKKERBLOK SUCCESVOL TOEGEVOEGD

## 7. BEDIEN UW STEKKERBLOK

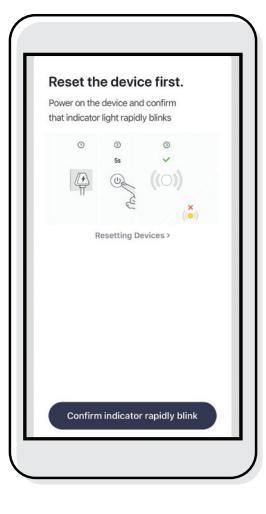

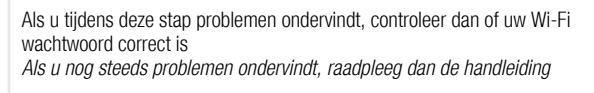

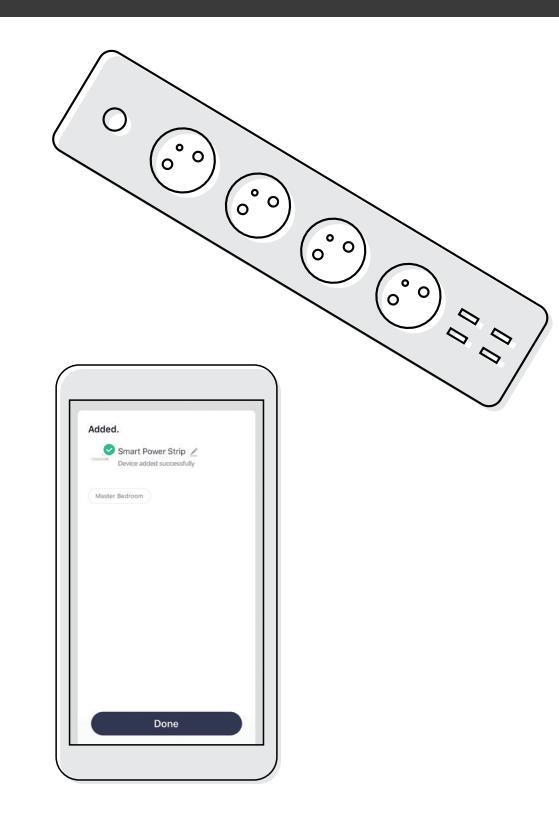

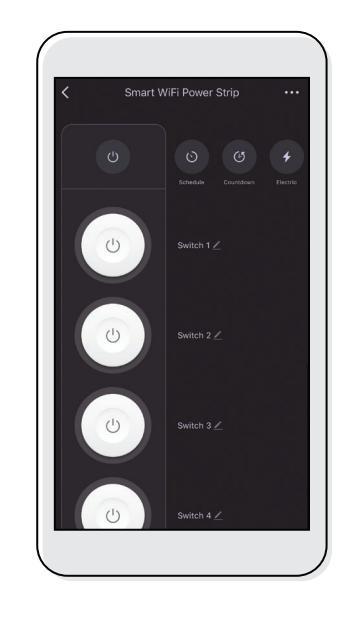

Gebruik, beheer en bedien uw Slim stekkerblok via de Cocoon Connect-app.